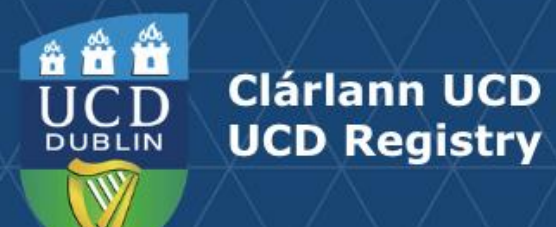

# New Module Requests Guide for Schools & Colleges

School/ College-level access to the CMS is required for this task.

Further support and information on how to use the Curriculum Management System can be found on the Curriculum Team <u>website</u>.

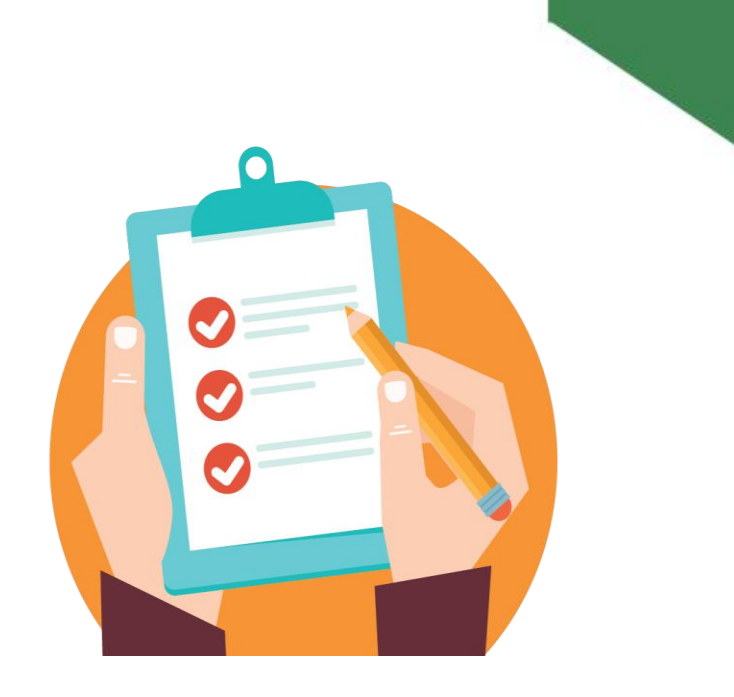

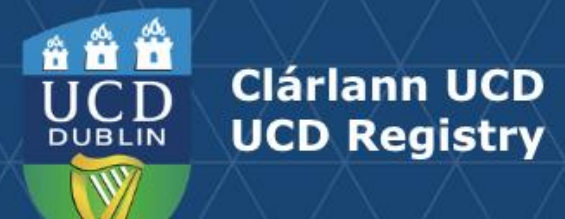

#### **Table of Contents**

| Accessing the New Module Requests Menu | <u>3</u> |
|----------------------------------------|----------|
| New Module Request: Required Fields    | <u>4</u> |
| Creating a New Module Request          | <u>5</u> |
| Trimesters Explained                   | <u>6</u> |
| When are New Module Codes Required?    | <b>Z</b> |
| Useful Links and Reporting             | <u>8</u> |

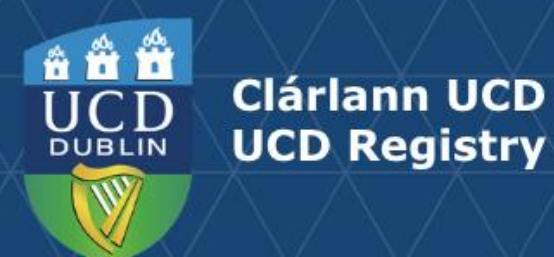

#### Accessing the New Module Requests Menu

- New modules are requested on the New Module Requests menu of the CMS.
- To avoid duplication of effort and to facilitate Schools/Units in managing their modules, new module requests can only be submitted by staff and faculty with School/College-level access to the CMS, e.g. Head of School, School Head of Teaching & Learning and School/Unit Administrators. The New Module Requests menu is not available to Module Coordinators.
- The Curriculum Management Access Roles report displays the different levels of CMS access that staff and faculty in your School have. Additional staff can be granted access on request by contacting your Curriculum College Liaison.

#### To access the New Module Requests menu on the **Curriculum Management System:**

- 1. Log into InfoHub and click on the **Students** menu.
- 2. Select Curriculum, Module Capacity & Timetables, then **Curriculum Management System.**
- 3. Click on the New Module Requests menu.

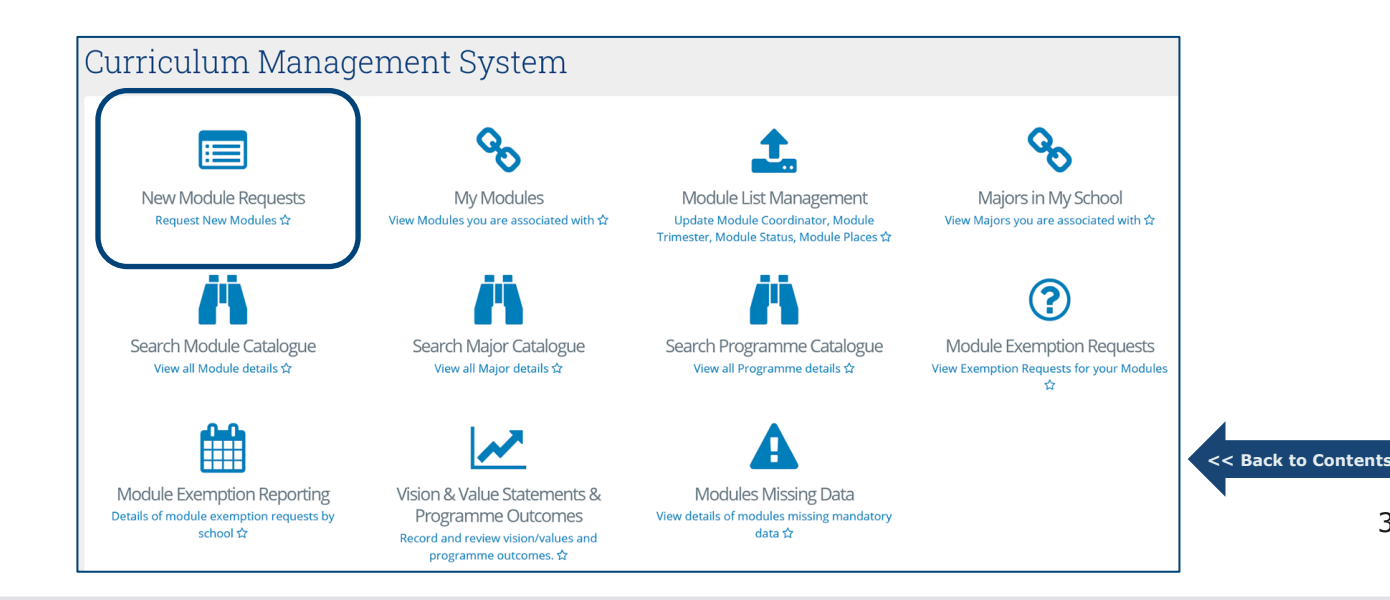

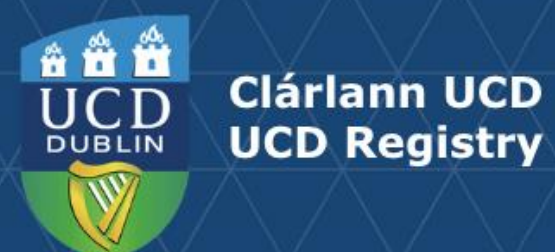

#### **New Module Request: Required Fields**

The following basic module details are required to set up a new module as per the **<u>Academic Regulations</u>** (section 3.18):

| Field                 | Details                                                                                                    |
|-----------------------|----------------------------------------------------------------------------------------------------|
| School/Unit           | The School/Unit to which the module belongs                                                                                                    |
| Subject               | The subject associated with the module request                                                                                                    |
| Module Title          | Short title of the module (30 characters or less, including spaces). The long title can be edited via the module descriptor as long as the status is 'Pending'                                               |
| Module Level          | The UCD level of the module, e.g. Introductory (1), Degree (3)                                                                                                    |
| Credits               | Credits associated with the module. Permissible credit values are described in the Academic Regulations (3.18 (f))                                                                                           |
| Trimester             | Trimester(s) in which module will be delivered (see <u>explanation</u> )                                                                                                    |
| Module Places         | The total number of places available on the module                                                                                                    |
| Module<br>Coordinator | Module Coordinators are members of faculty, but in exceptional circumstances a Head of School may appoint a non-faculty Module Coordinator, as outlined in section 3.16 of the <u>Academic Regulations</u> . |

<< Back to Contents

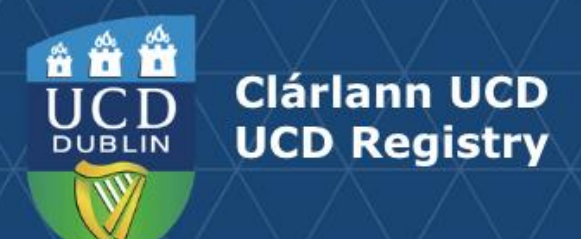

### Creating a New Module Request

Click Add New Module Request

| My Requests |                        |          |                 |         |           |        |                    |                |              |                |
|-------------|------------------------|----------|-----------------|---------|-----------|--------|--------------------|----------------|--------------|----------------|
|             | Add New Module Request |          |                 |         |           |        |                    |                |              |                |
|             | Subject                | Title    | Module Level    | Credits | Trimester | Places | Module Coordinator | Date Requested | Requested By | Request Status |
|             | No modu                | ıle requ | uest to display |         |           |        |                    |                |              |                |

New Module Request

 Complete all fields and click Create Request to send your module request to the Curriculum Team who will assign a module code.

| School/Unit*        | UCD Registry *                                                                                                    |
|---------------------|----------------------------------------------------------------------------------------------------|
|                     | School/Unit that the module belongs to.                                                                                           |
| Subject*            | •                                                                                                    |
| Module Title*       |                                                                                                    |
|                     | The title must be less than 30 characters                                                                                         |
| Module Level*       | •                                                                                                    |
|                     | UCD Module Level. 🟮                                                                                                    |
| Credits*            | S Credits *                                                                                                    |
|                     | Credit value associated with the module. 🕄                                                                                        |
| Trimester*          | •                                                                                                    |
|                     | Trimester in which the module will be delivered. 🟮                                                                                |
| Module Places*      |                                                                                                    |
|                     | Refers to the total number of places across all offerings.                                                                        |
| Module Coordinator* | Check Name                                                                                                    |
|                     | Module Coordinators are members of faculty, but in exceptional circumstances a non-faculty Module Coordinator may be appointed by |
|                     | the Head of School 🐨                                                                                                    |

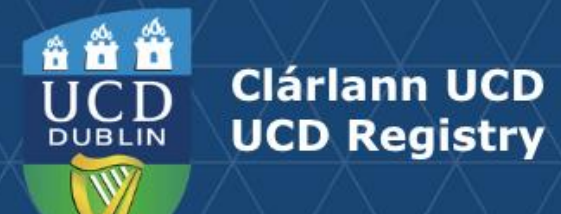

## **Trimesters Explained**

| Trimester                        | Description                                                                                     |                      |
|----------------------------------|-------------------------------------------------------------------------------------------------|----------------------|
| Autumn                           | The module is offered in the Autumn Trimester only                                              |                      |
| Spring                           | The module is offered in the Spring Trimester only                                              |                      |
| Summer                           | The module is offered in the Summer Trimester only                                              |                      |
| Two Trimesters (Autumn – Spring) | The module spans the Autumn and Spring Trimesters continuously (September to May)               |                      |
| Year long (12 months)            | The module spans a full 12 months (3 continuous trimesters from the student's intake term)      |                      |
| Two Trimesters (Spring-Summer)   | The module spans the Spring and Summer Trimesters continuously (January to August)              |                      |
| Autumn & Spring                  | The module is offered at least once in Autumn and at least once in Spring                       |                      |
| Autumn & Summer                  | The module is offered at least once in Autumn and at least once in Summer                       |                      |
| Spring & Summer                  | The module is offered at least once in Spring and at least once in Summer                       | < < Back to Contents |
| Autumn & Spring & Summer         | The module is offered at least once in each of the three trimesters - Autumn, Spring and Summer | 6                    |

6

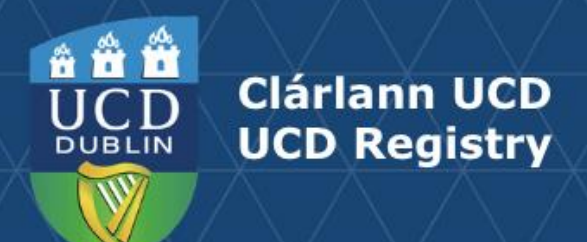

#### When are New Module Codes Required?

New module codes are needed when:

A module is brand new

There is a change to the credit value of an existing module

The module level changes

The learning outcomes or overall content of an existing module changes significantly

The title of an existing module changes significantly

Schools amalgamate and need new subjects to reflect the change

A new subject code is required (approved on the subject register or created for administrative purposes)

A new module code is not required when:

The Module Coordinator, or trimester in which a module is delivered, changes

Assessment strategy or module capacity is amended

A minor edit to a module title is required

Further detail needs to be added to a module descriptor

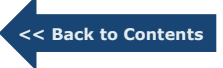

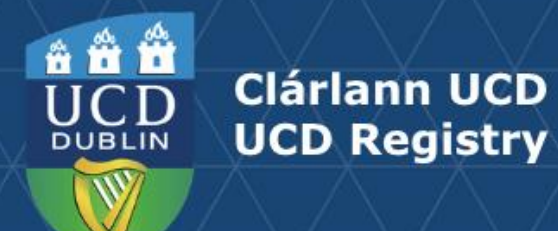

### **Useful Links and Reporting**

- Support and Training: contact your <u>Curriculum College Liaison</u> / <u>curriculum@ucd.ie</u>
- <u>Curriculum Management Edit Timelines 2025/26</u>
- Curriculum Management guides and checklists
- <u>Academic Regulations</u>
- <u>Current Students Course Search</u>
- InfoHub Reporting: see below / <u>Curriculum Management Useful Reports Checklist</u>

< Back to Contents

8

| I want to:                                                                                                    | InfoHub Report                                                           |
|----------------------------------------------------------------------------------------------------|--------------------------------------------------------------------------|
| Check CMS access for staff and faculty in my School                                                                         | Curriculum Management Access Roles                                       |
| See modules in my School for current and previous Academic<br>Years                                                         | Curriculum Management - School Module Summary                            |
| Do a wildcard search of entire module catalogue for current or previous Academic Years across all Schools/Units             | <u>Curriculum Management - School Module Summary</u><br>– Keyword Search |
| View details of modules missing mandatory data or with anomalies to be addressed                                            | Modules Missing Data                                                     |
| Details of all modules for which you are currently the Module<br>Coordinator and who else has access                        | <u>Manage My Modules – Who has Access?</u>                               |
| View core and option modules on a major/stage                                                                               | Structures by Major                                                      |
| View majors/stages with inactive modules, majors/stages with no associated modules, option rules with no associated modules | <u>Majors Missing Data</u>                                               |

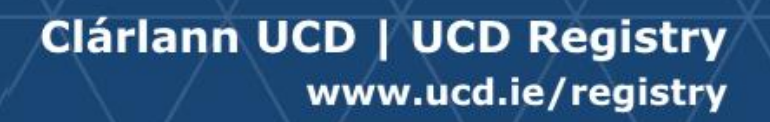

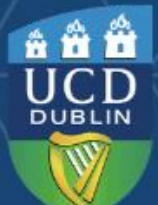